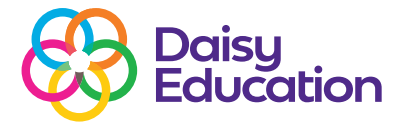

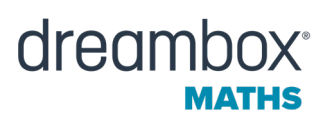

## Lesson Highlights for educators on DreamBox Maths

### Help guide

Lesson Highlights allow teachers to watch a video of students completing their lessons from their dashboard. Each highlight video captures the clicks a student makes and how DreamBox Maths responds inside the lesson. This helps teachers:

- Recognise mistakes students may be making.
- Identify ways to support students' thinking.
- Celebrate student achievements.

#### When and where are Lesson Highlights visible?

Lesson Highlights update in near real-time. After a student completes a lesson, the Lesson Highlight video will be accessible from the Home Page.

#### To access the Home Page:

• Teachers will default to the Home Page when you log in. If you have already logged in, click the Home icon.

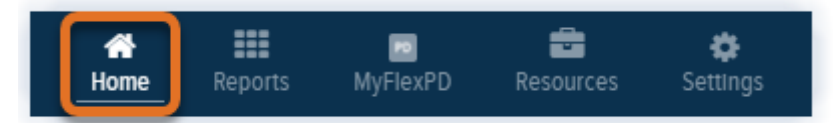

• For administrators, access the Home Page by logging in to your Insight Dashboard and opening a teacher's Home Page using View Mode.

#### From here, you can access Lesson Highlights from three places:

#### 1. Student Usage table

The Watch button for the most recently completed lesson is available in the Last Activity Completed column of the Student Usage table.

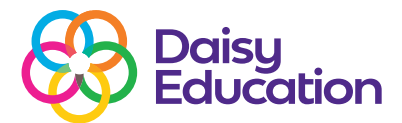

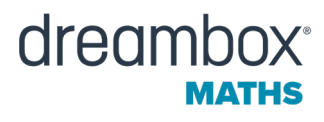

| 3rd-Sth's Goat 5- lessons/wk<br>TUDENT USAGE |   | ¢     | mark to see what each<br>icon means.                                                                                                    |                                    | + New Message C Add Assignmen<br>view monthly usage re |                        |               |  |
|----------------------------------------------|---|-------|----------------------------------------------------------------------------------------------------|------------------------------------|--------------------------------------------------------|------------------------|---------------|--|
| Name ≑                                       |   | Grade | Last Activity Completed 💿 😄                                                                                                    |                                    |                                                        | Total Time 🗧           | Total Lessons |  |
| A, Nicolas                                   | ۲ | 3     | <ul> <li>Completed With Understanding</li> </ul>                                                                                                    | e Values: Addition with Tw.,       | O Watch                                                | 106 min                | (4)           |  |
| C. Ashlie                                    | • | 5     | € ⊘ Completed Without Understanding                                                                                                    |                                    |                                                        | 83 min                 | (5)           |  |
| C, Erich                                     | • | 3     | Lesson Paused                                                                                                    | e Values: Addition with Tw.        | O Watch                                                | 75 min                 | (3)           |  |
| D, Eliseo                                    | • | 3     | W May Need Attention                                                                                                    |                                    | +                                                      | 25 min                 | (3)           |  |
| D, Kori                                      | ۲ | 5     | O Complete the Multiplication Algorithm with M                                                                                                    | lultiplier up to 99: First Estimat |                                                        | 1                      | 4             |  |
| D, Ned                                       | ۲ | 4     | No Lesson Activity<br>Witting a Simple Expression Involving Addition or Subtraction<br>© Decomposing a Number to 3000 by Place Value by Grouping Objects |                                    |                                                        | Click the <b>Watch</b> |               |  |
| G, Juanita                                   | ۲ | 4     |                                                                                                    |                                    |                                                        |                        |               |  |
| I, Debrah                                    | ۲ | 3     |                                                                                                    |                                    |                                                        |                        |               |  |
| K, Ivory                                     | • | 5     | Measuring the Space Inside a Shape Using Ti                                                                                                    | ie O Watch                         |                                                        | hlight                 | 4             |  |
| L, Ramon                                     | • | 4     | Classifying Figures: Polygon Types                                                                                                    | _                                  | Ing                                                    | ment                   | 1             |  |
| M, Bette                                     | • | 3     | ✓ Partitioning All Lines of Symmetry on Polygon                                                                                                    | 8                                  |                                                        | 14 min                 |               |  |
| M, Karri                                     | ۲ | 3     | Identifying the Most Efficient Addition Strateg                                                                                                    | y from Four Optional Methods       |                                                        | 17 min                 | (2)           |  |
| N lae                                        |   | 5     | No Lesson Activity                                                                                                    |                                    |                                                        | 2 min                  | 0             |  |

#### 2. Lesson Highlights section

Teachers can see the ten most recent highlight videos in the Lesson Highlights section, just under the Student Usage table.

| RTS & ACHIEVEN                                         | IENTS        | Click any vi<br>vie                           | deo tile to open and<br>w the video.        | d                                                                  | vie                    | w activity feed report                                |
|--------------------------------------------------------|--------------|-----------------------------------------------|---------------------------------------------|--------------------------------------------------------------------|------------------------|-------------------------------------------------------|
| king and Labeling<br>ies of Halves, Third<br>IOURS AGO | Equivalent A | ioentinying Symmerical Shapes<br>20 HOURS AGO | 20 HOURS AGO                                | Labeling Fractions on a<br>Line: Deno himators 2, 3<br>20 HOUD AGO | Number 6<br>8, 4, 6, 8 | 2 Multiplying Fact<br>Creating Arrays<br>21 HOURS AGO |
| lanuel                                                 |              |                                               | U, Nicole                                   | F.Leanna                                                           |                        | videos.                                               |
| SON HIGHLIGHT                                          | s new        |                                               |                                             | Items Per Page:                                                    | 50 🕶                   | Click the arrow to<br>see more availab                |
| Z, Jaunita                                             | ۲            | 5 Simplifying Numerical E                     | pressions by Order of Operations: Multiplic | cation and Subtraction                                             | 31 min                 |                                                       |
| K, Gina                                                | •            | 3 Voney or Time Contexts                      | with Fractions: Target Visible on Number L  | 28 min                                                             | (4)                    |                                                       |
| N, Twyla                                               | ۲            | 5 No Lesson Activity                          |                                             | 1 min                                                              | 0                      |                                                       |
| W, Naomi                                               | •            | 5 Ø Identifying Symmetrical                   | Shapes O Watch                              |                                                                    | 86 min                 | (4)                                                   |

#### 3. Lesson Highlights window

To open a new window and view the last 30 days of lesson highlight videos, click **View All Highlights** in the highlight video tile carousel.

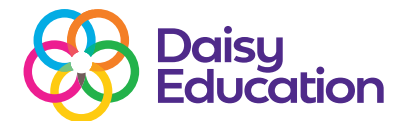

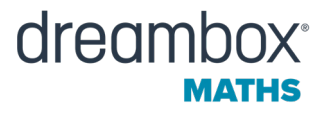

| Jerrod                                          | V, Belinda                                                              |                                                                    |                     |
|-------------------------------------------------|-------------------------------------------------------------------------|--------------------------------------------------------------------|---------------------|
| ● Tendaga () 100 Tata ● Add agent 2             |                                                                         |                                                                    | view all highlights |
| easuring the Space Inside a<br>nape Using Tiles | Products to 10,000 by Building an<br>Array by Place Values: Addition wi | <ul> <li>Measuring the Space Inside a Shape Using Tiles</li> </ul> |                     |
|                                                 |                                                                         |                                                                    |                     |

Inside the Lesson Highlights window, click the column titles to sort the list by student name, date, standard domain or lesson status. When you have found the highlight video you want to view, click **Watch**.

| 10         | Status by cherri |                | nume.           | e i    | ast 30 days of hig | hlights      |
|------------|------------------|----------------|-----------------|--------|--------------------|--------------|
| Name 🤤     | Date 🗢           | Domain 🗧       | Lesson          | Status |                    |              |
| R, Louella | Jul 4, 2022      | Measurement    | Measuring the   | •      | ► Watch            | 25           |
| C, Ashlie  | Jul 5, 2022      | Geometry       | Identifying Sy  | ۲      | ► Watch            |              |
| C, Ashlie  | Jul 4, 2022      | Fractions & De | Marking and L   | 0      | ► Watch            |              |
| K, Ivory   | Jul 5, 2022      | Measurement    | Measuring the   | ۲      | ► Watch            |              |
| K, Ivory   | Jul 4, 2022      | Multiplication | Multiplying Fa  | ۲      | ► Watch            | Click a Wat  |
| K, Ivory   | Jul 1, 2022      | Fractions & De | Labeling Fracti | 0      | ► Watch            | button to op |
| Q, Brook   | Jul 5, 2022      | Measurement    | Measuring the   | ۲      | ► Watch            | a video.     |
| Q, Brook   | Jul 4, 2022      | Multiplication | Multiplying Fa  | ۲      | ► Watch            |              |
| O, Brook   | Jul 1, 2022      | Fractions & De | Labeling Fracti | 0      | ► Watch            |              |
| R, Louella | Jul 3, 2022      | Measurement    | Measuring the   | 0      | ► Watch            |              |
| R, Louella | Jul 2, 2022      | Measurement    | Measuring the   | ۲      | ► Watch            |              |
| T, Wanda   | Jul 2, 2022      | Measurement    | Measuring the   | 0      | ► Watch            |              |
| V Garret   | Jul 5, 2022      | Measurement    | Measuring the   | 0      | Watch              |              |

**Note:** If a student completes the same lesson more than once, you will see multiple highlight videos in the window. If a student starts and stops a lesson multiple times before they finish but only completes the lesson once, you will only see one highlight video in the window.

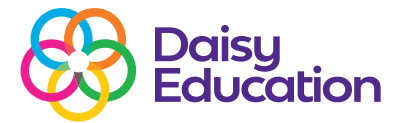

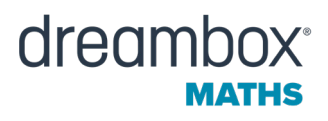

#### **Understanding the video layout**

Each video will default to show the very beginning of the lesson in the Student View and expand Problem 1 in the Navigation Pane.

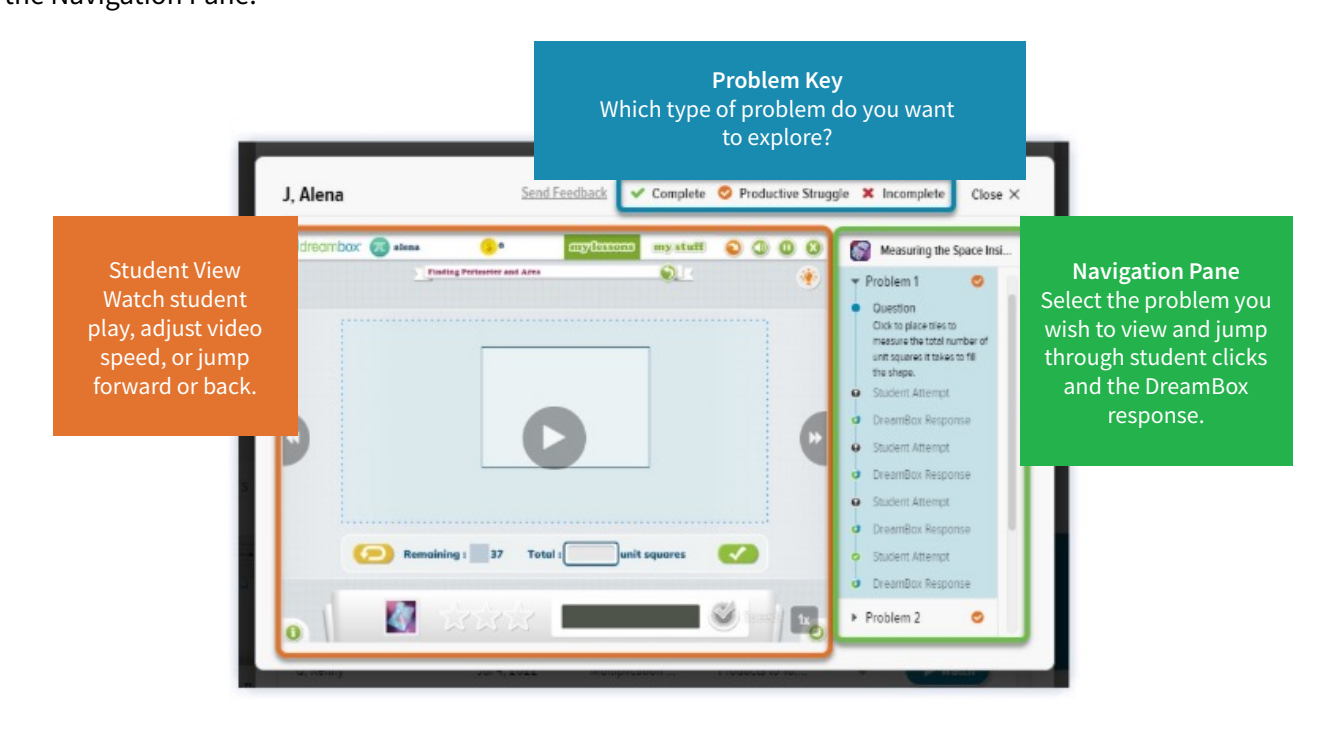

#### Playing and navigating the video

Lesson Highlight videos show the clicks students make while playing a lesson. The highlight videos will be shorter than the time it took the student to complete a lesson. Our goal is to focus on the movements the student makes and the answers they provide to show how the student is thinking through the problem. There are multiple ways to select which portion of the video you want to see first, move forward or backwards in the lesson, and control the speed of the video.

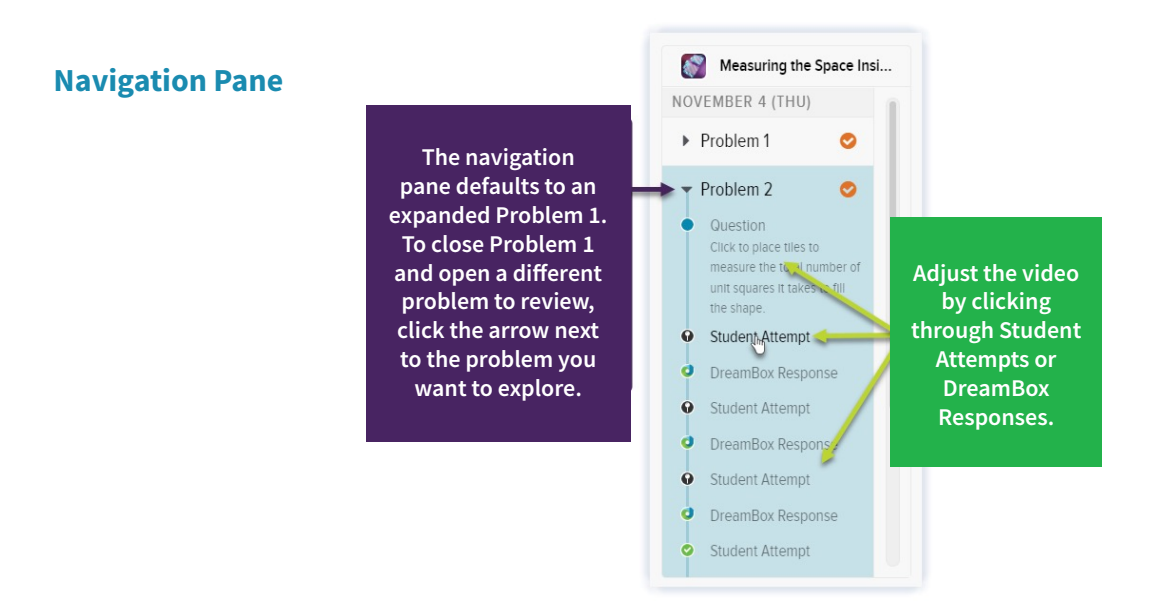

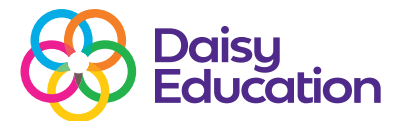

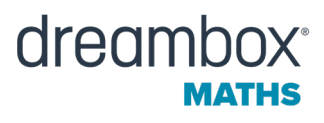

#### **Video controls**

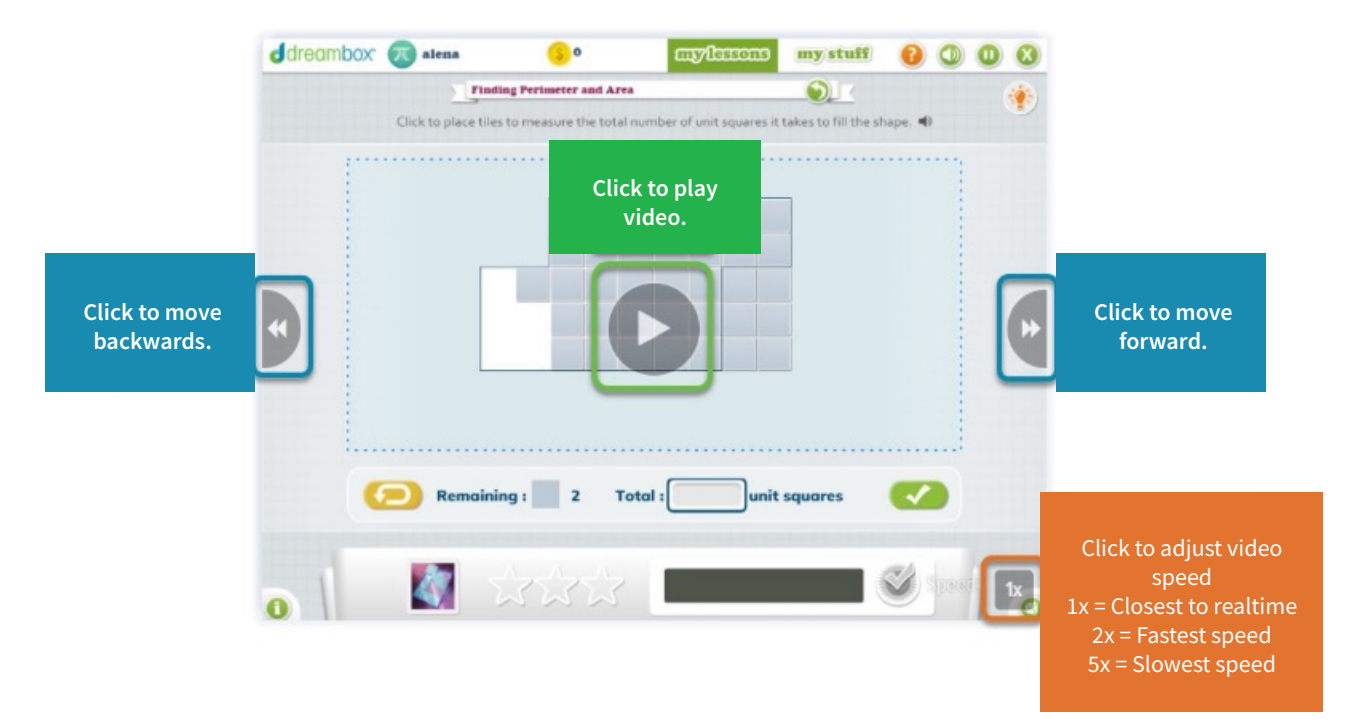

#### Choosing which highlights to view

Choosing which video highlight to watch may seem overwhelming at first. Many students may complete multiple lessons each week and have multiple highlight videos for the same lesson. We've identified a few ways to approach Lesson Highlights to help narrow down the videos to review each week.

- Watch highlight videos of lessons identified as Completed Without Understanding or May Need Attention in the Student Usage table.
- If you are tracking specific students to document their progress (for EHCs etc), open these students' Home Pages to explore their highlight videos.
- Focus on the students in the May Need Attention section of Alerts and Achievements. Click the arrow to expand May Need Attention and click view student activity next to the student

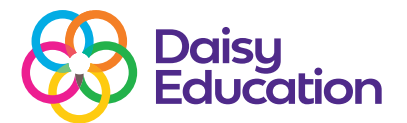

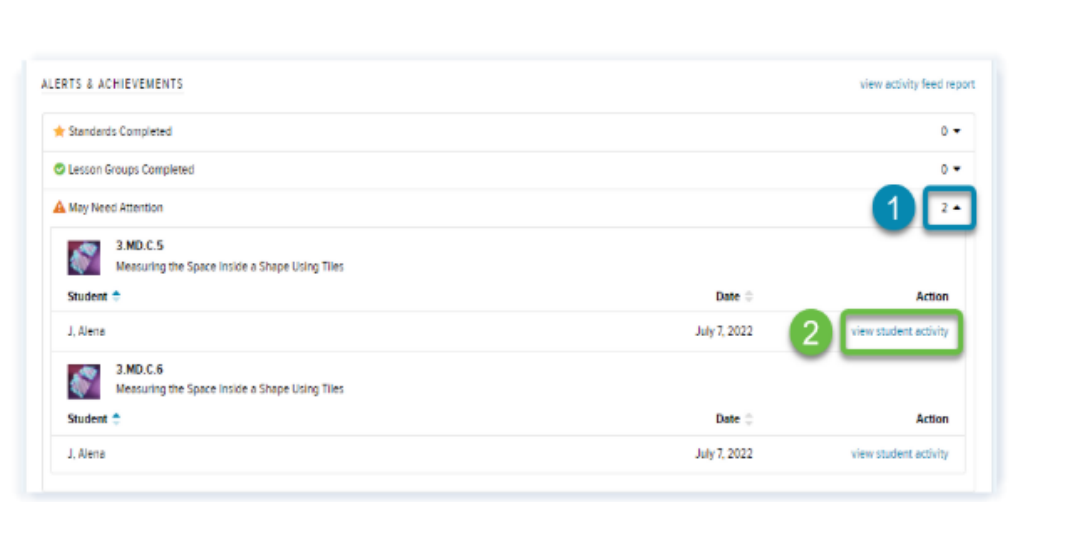

dreamh

- After the Activity Feed opens, identify which lessons you want to review in Lesson Highlights. Click **Close** in the top right corner of the report screen.
- When the student's Home page opens, select the lesson highlight you want to view.

#### FAQs

#### How do I make a highlight video larger?

You can make the highlight video larger by following the steps below.

- Closing the highlight video and the Lesson Highlights window (if open).
- Enlarging the browser screen.
  - PC: Select and hold the **CTRL** key and then select the "+" key until you are satisfied with the size.
  - Mac: Select and hold the **Command** key and then select the "+" key until you are satisfied with the size.
- Opening the highlight video you want to view again.

#### How can I close a highlight video if I can't see the Close button on the highlights window?

Try shrinking your screen using keyboard shortcuts:

- PC: Select and hold the CTRL key and then select the "-" key until you can see the Close button.
- Mac: Select and hold the **Command** key, then select the "-" key until you see the Close button.

# What happens if a student pauses a lesson and comes back? What does the Lesson Highlight video show?

If a student pauses a lesson multiple times before finishing it, you will see one highlight video that compiles multiple days' activity into one view. The different days will be split into sections on the Navigation Pane so

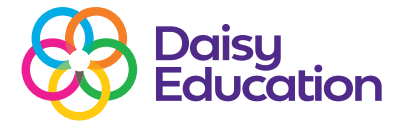

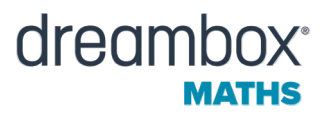

#### Why isn't a Lesson Highlight available for a lesson I know the student played?

There are two reasons why you may not see a Lesson Highlight video for a completed lesson:

- 1. The lesson was just completed and the highlight video has yet to appear on your dashboard. Refresh your screen and it should appear.
- 2. The student completed the lesson over 30 days ago. Lesson Highlights are only available for 30 days.

#### Can I send some of these videos to my students' parents?

Currently, the educator dashboard does not support downloading and sharing these videos.